Общество с ограниченной ответственностью

коммерческий банк «РостФинанс»

Инструкция по регистрации клиентов – юридических лиц в системе «iBank2» Версия интернет-банка без использования Java

### Установка плагина Bifit для работы в новой версии системы iBank2.

Новая версия системы iBank2 <u>не требует установки и запуска Java</u> на компьютере, с которого осуществляется подключение к системе iBank2. Новая версия <u>загружается и работает быстрее</u> при сохранении того же самого визуального интерфейса и функционала, что и в версии системы iBank2, требующей наличие Java на компьютере. Новая версия системы iBank2 <u>поддерживается всеми последними версиями наиболее распространённых</u> <u>браузеров</u>, в отличие от версии с поддержкой Java.

Откройте браузер и зайдите на сайт банка <u>http://www.rostfinance.ru/</u> В правой части главной страницы сайта нажмите кнопку «Вход в Интернет-Банк»:

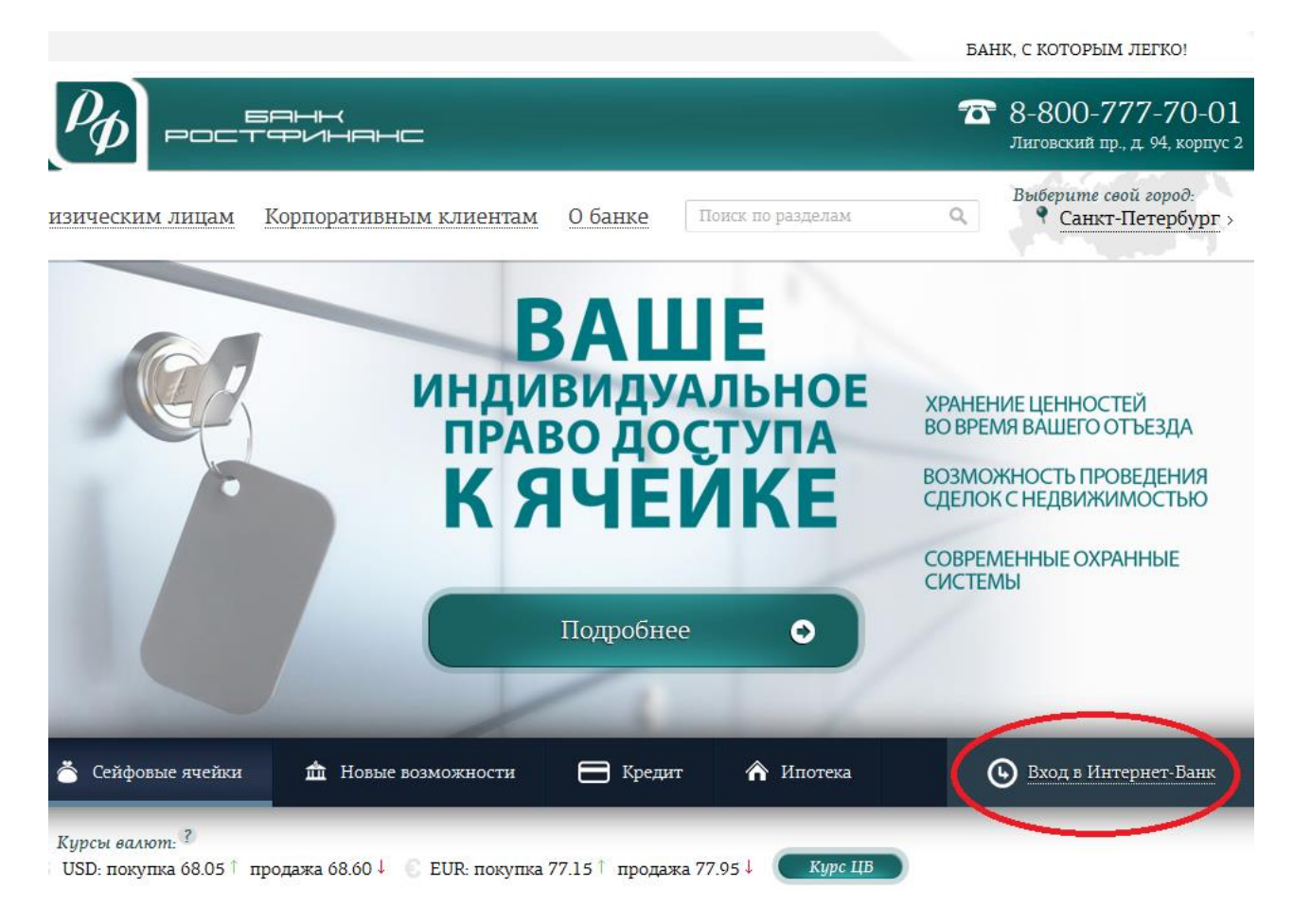

В открывшемся окне щёлкните по ссылке «Новая версия»:

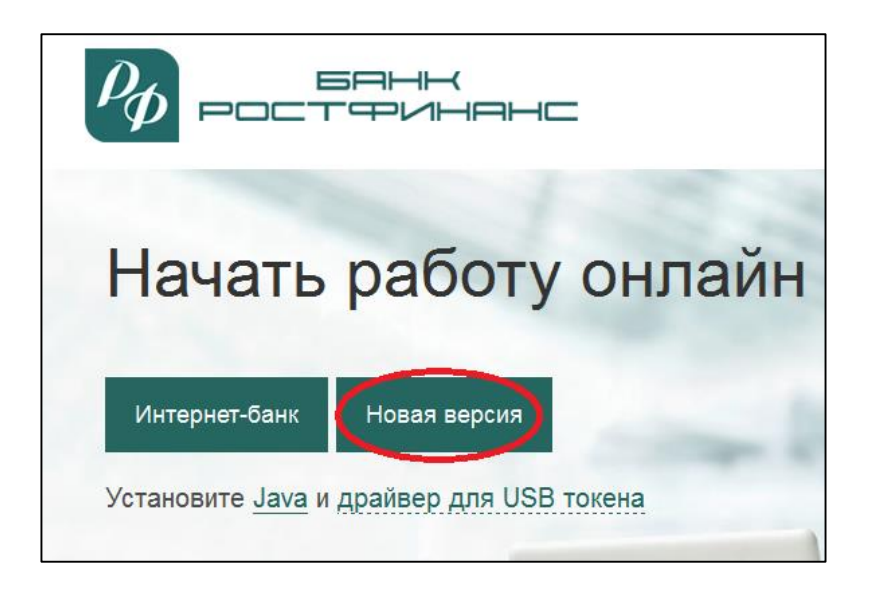

Примечание. Вы также можете подключиться к новой версии интернет-банкинга системы iBank2, используя прямую ссылку – <u>https://ibank2.rostfinance.ru/</u>

Для браузера Google Chrome необходимо установить расширение Bifit Signer, перейдя по соответствующей ссылке и следуя указаниям браузера, после чего обновить страницу подключения к новой версии системы iBank2.

При появлении предупреждения системы о необходимости установить плагин щёлкните по ссылке «Windows x86/x64»:

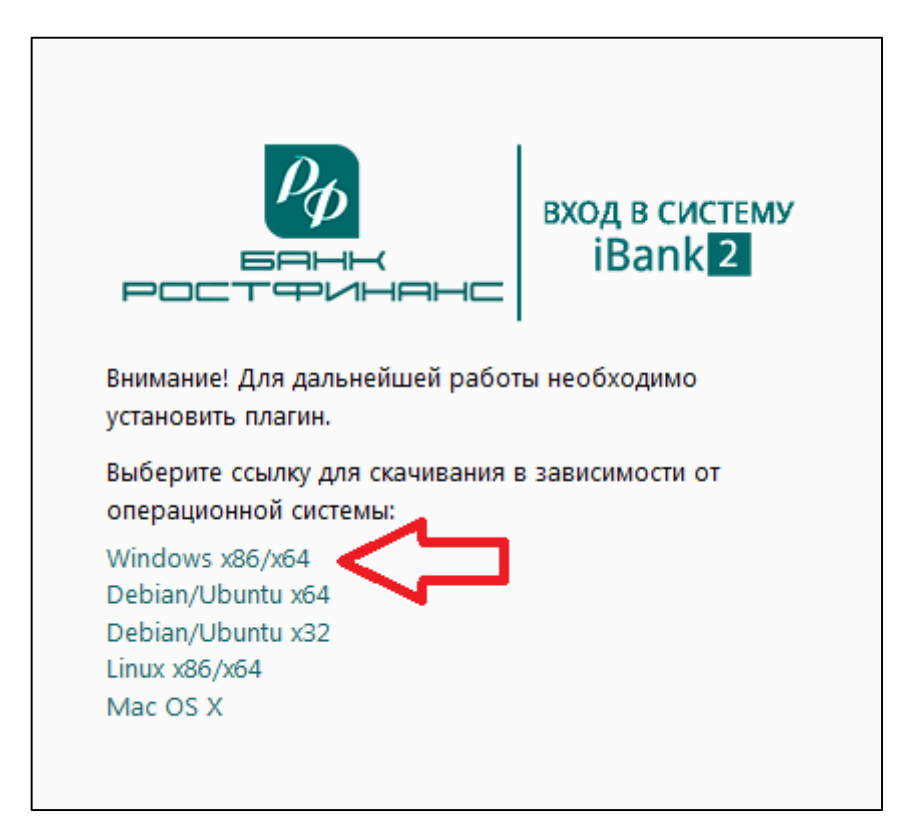

Начнется автоматическая загрузка файла программы установки Bifit Signer. После завершения загрузки запустите скачанный файл и нажмите кнопку «Установить».

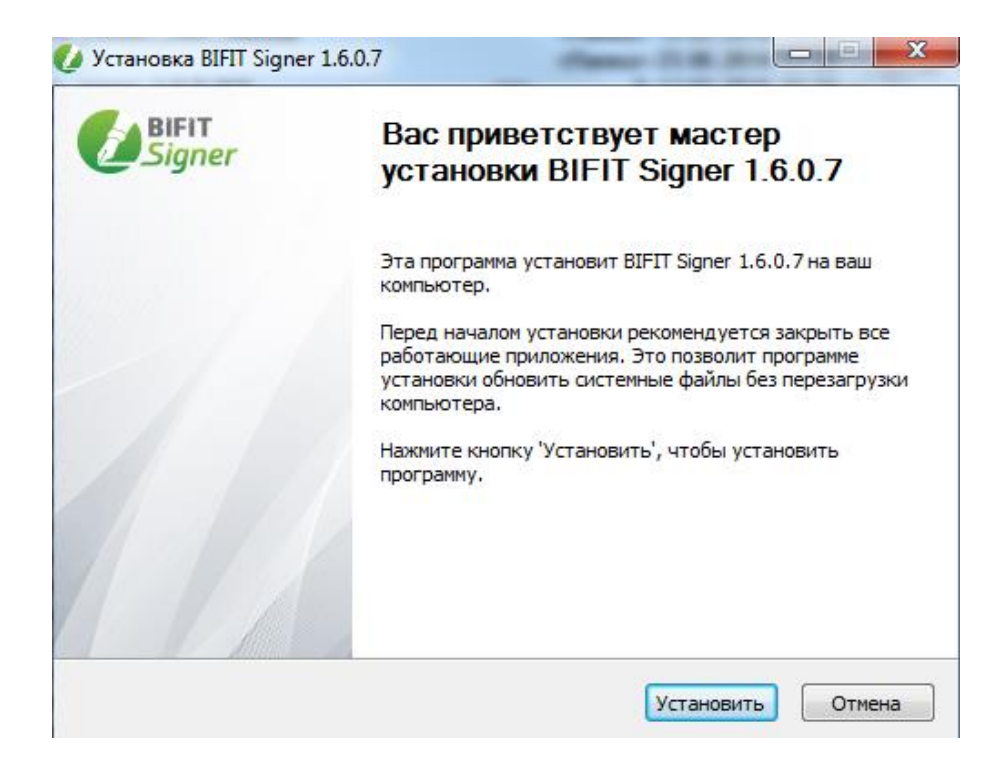

Дождитесь завершения работы программы установки и нажмите кнопку «Готово».

| 🌶 Установка BIFIT Signer | 1.6.0.7                                                                                                    |                       |
|--------------------------|----------------------------------------------------------------------------------------------------|-----------------------|
| BIFIT<br>Signer          | Завершение работы<br>установки BIFIT Sign                                                                  | мастера<br>er 1.6.0.7 |
|                          | Установка BIFIT Signer 1.6.0.7 выполнена.<br>Нажмите кнопку "Готово" для выхода из программы<br>установки. |                       |
|                          |                                                                                                    |                       |
|                          |                                                                                                    |                       |
|                          | < Назад                                                                                                    | тово Отмена           |

После этого необходимо обновить страницу в браузере.

Если после установки плагина и повторного подключения к новой версии системы iBank2 Вы видите сообщение: «Внимание! Для дальнейшей работы необходимо разблокировать 'Bifit Signer' плагин» необходимо разрешить браузеру запуск указанного плагина. Для этого во всплывающем окне Вашего браузера необходимо выбрать пункт, разрешающий запуск этого плагина. Например, в браузере Mozilla Firefox необходимо нажать кнопку «Разрешить», а затем «Разрешить и запомнить»:

| 🔀 iBank2 Веб-клиент 🗙 +                                                |                                            |                 |                                 |                    |
|------------------------------------------------------------------------|--------------------------------------------|-----------------|---------------------------------|--------------------|
| ♦                                                                      | ÷                                          | <b>Q.</b> Поиск | ☆ 🖻 🛡 🖡                         | <b>^ 9</b> :       |
| 🚽<br>Часто посещаемые 🕐 Рекомендуемые сайты 🥮 Начальная страница 📀 Рег | комендуемые узлы                           |                 |                                 |                    |
| Разрешить https://ibank2test.rostfinance.ru запустить «BIFIT Signer»?  |                                            |                 | Пр <u>о</u> должать блокировать | Р <u>а</u> зрешить |
|                                                                        |                                            |                 |                                 |                    |
|                                                                        |                                            |                 |                                 |                    |
|                                                                        |                                            |                 |                                 |                    |
|                                                                        | Po BYOAR CHICTEM                           | v               |                                 |                    |
|                                                                        | iBank2                                     | ,               |                                 |                    |
|                                                                        | POCT®VHAHC                                 |                 |                                 |                    |
|                                                                        | Внимание! Для дальнейшей работы необходимо |                 |                                 |                    |
|                                                                        | разолокировать внії signer' плагин.        |                 |                                 |                    |
|                                                                        |                                            |                 |                                 |                    |

| Вр <u>е</u> менно разрешить Р <u>а</u> зрешить и запомнить |                                                                                     |
|------------------------------------------------------------|-------------------------------------------------------------------------------------|
|                                                            | Вход в систему<br>Вход в систему<br>iBank 2                                         |
|                                                            | Внимание! Для дальнейшей работы необходимо<br>разблокировать 'BIFIT Signer' плагин. |

В браузере Google Chrome необходимо нажать «Установить расширение», а затем «Разрешить и запомнить»:

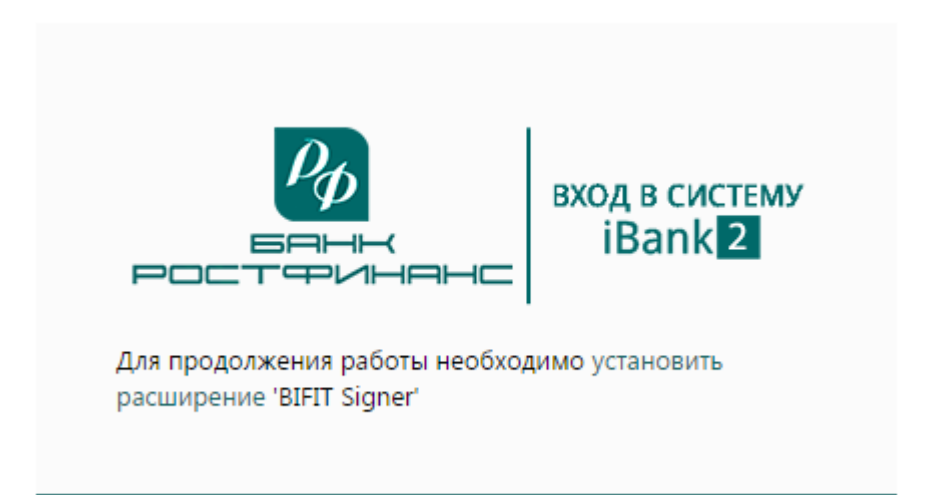

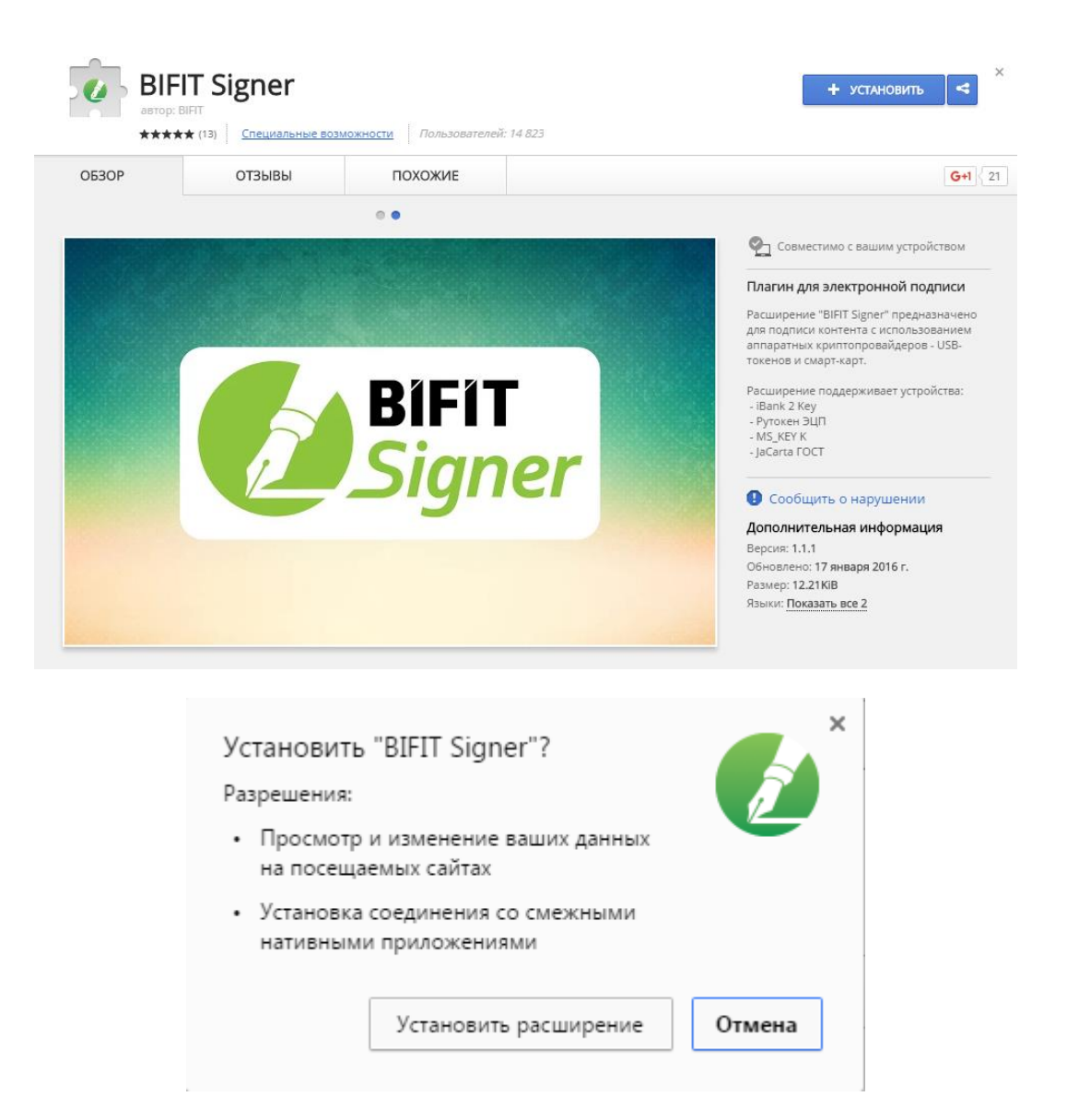

В операционной системе Mac OS X необходимо установить плагин, нажав по ссылке: «<u>Mac OS X</u>»:

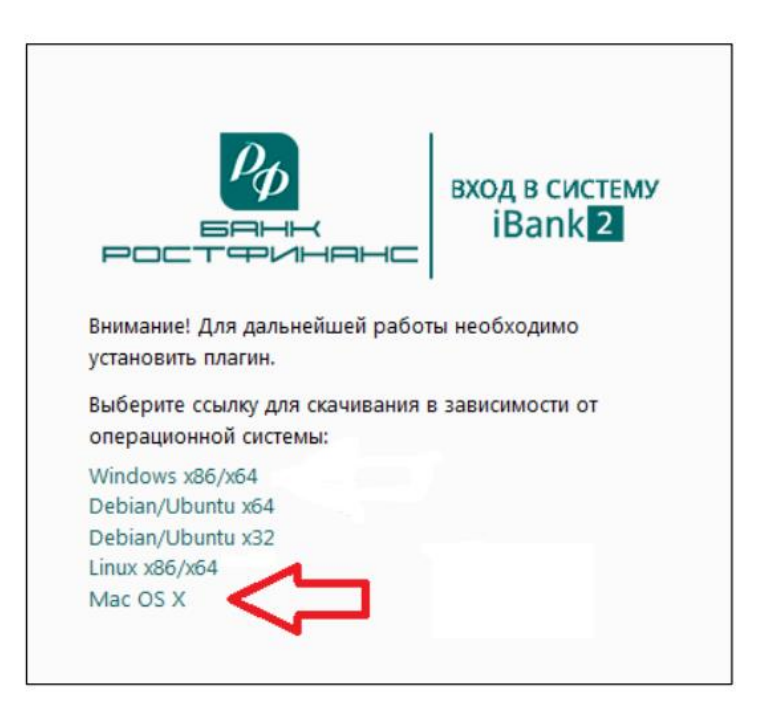

# Начнется автоматическая загрузка файла программы установки Bifit Signer. После завершения загрузки запустите скачанный файл

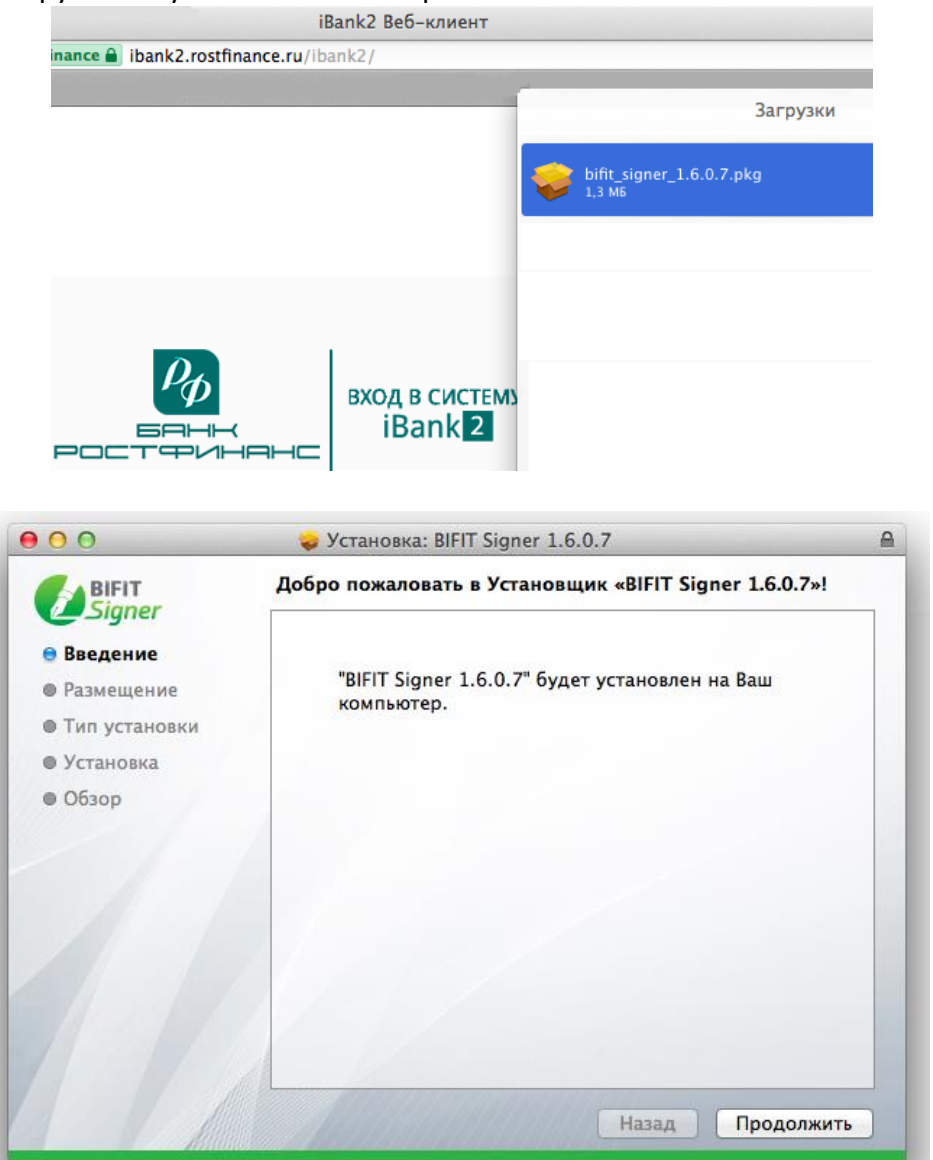

и нажмите кнопку «Продолжить». Далее следовать указаниям установщика...

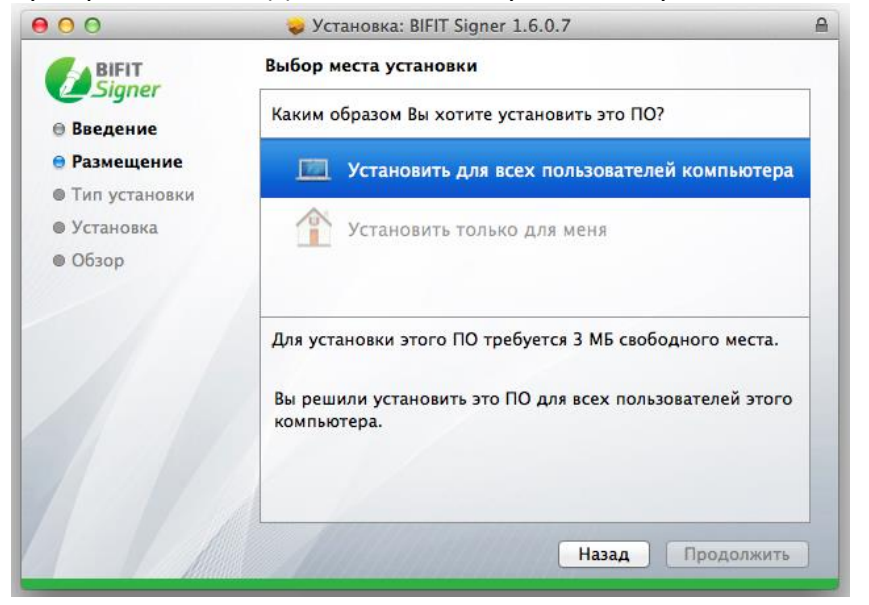

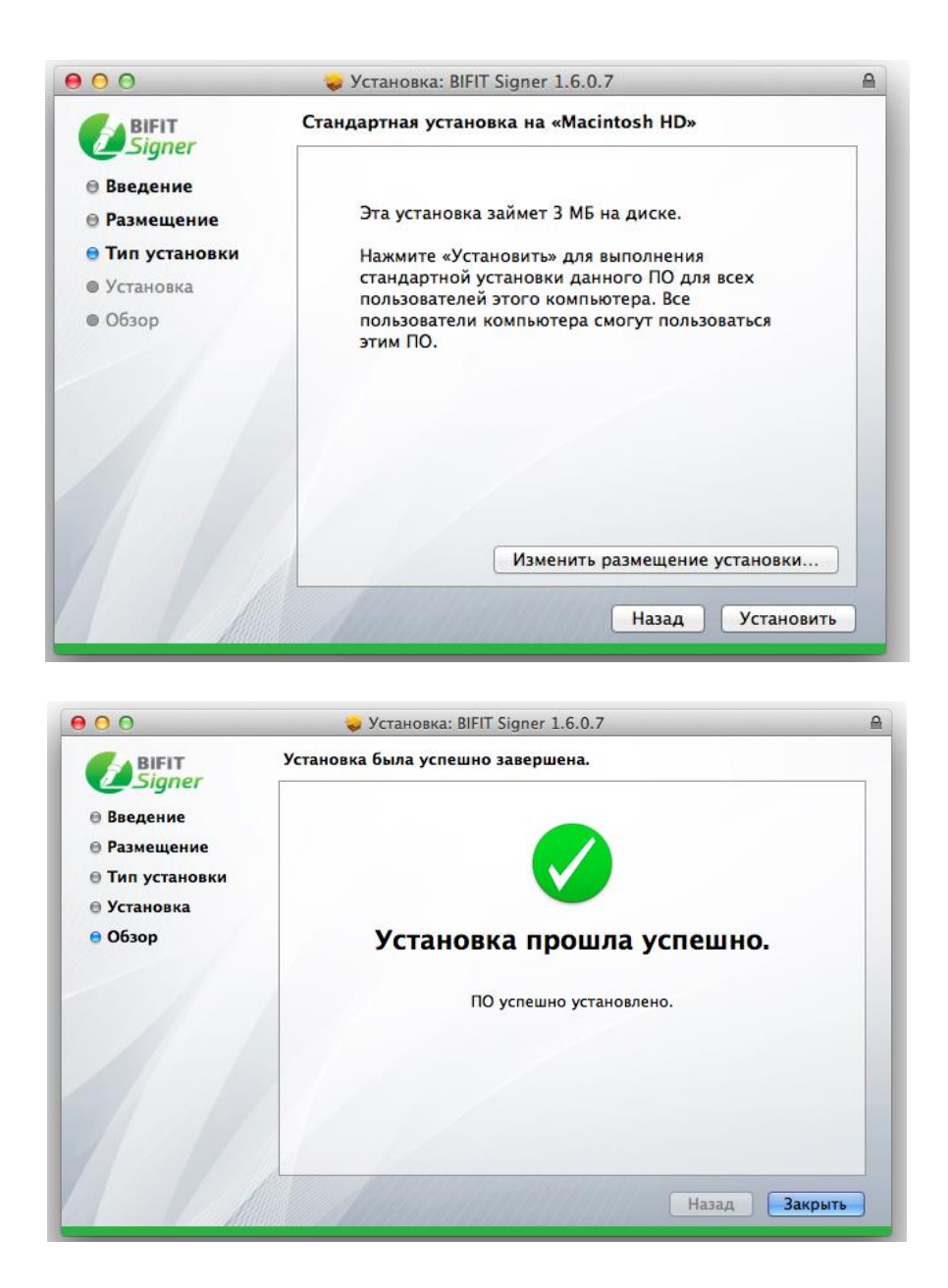

После этого необходимо обновить страницу в браузере (Нажать сочетание клавиш Command + R). Если после установки плагина и повторного подключения к новой версии системы iBank2 Вы видите сообщение: «Внимание! Для дальнейшей работы необходимо разблокировать «Bifit Signer плагин» необходимо разрешить браузеру запуск указанного плагина. Для этого во всплывающем окне Вашего браузера необходимо выбрать пункт «Добавить».

После успешного завершения вышеописанных действий в Вашем браузере должен отображаться идентификатор подключенного устройства (USB-токена), и Вы можете перейти к регистрации нового клиента Банка или формированию нового ключа ЭП по соответствующим ссылкам.

#### Регистрация клиента – юридического лица в новой версии системы iBank2.

Необходимо зайти на сайт банка по адресу <u>https://ibank2.rostfinance.ru</u>. При нажатии на кнопку «Новая версия»

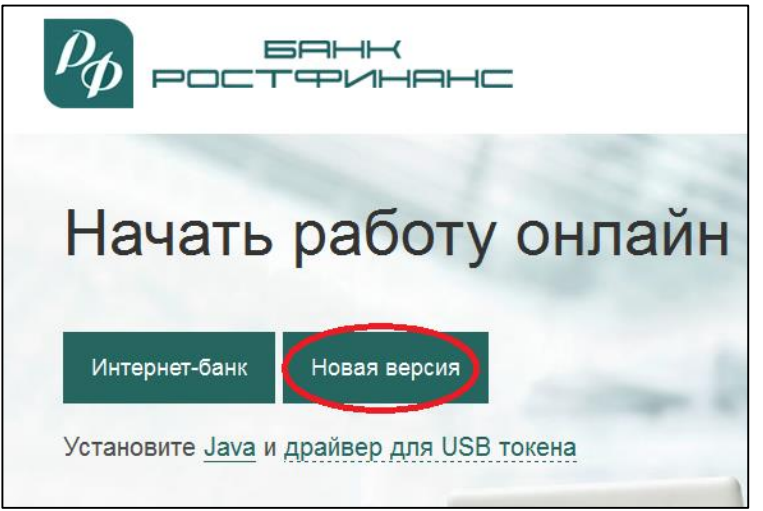

Откроется страница входа в Интернет-банк, на которой необходимо нажать кнопку «Новый клиент» для перехода к процессу регистрации.

|                       | вход в систему<br>iBank <mark>2</mark> |
|-----------------------|----------------------------------------|
| Аппаратное устройство | -                                      |
| 0650D1100345          | • Обновить                             |
|                       | -                                      |
| Пароль                |                                        |
|                       | Вход                                   |
|                       |                                        |

**Шаг 1.** Ввод реквизитов организации. На этом этапе необходимо ввести реквизиты организации клиента. Правильность ввода данных Вашей организации проверяется на этапе приёма сертификата и окончательной регистрации.

- ✓ Наименования организации (должно содержать аббревиатуру организационно-правовой формы)
- ✓ Юридический адрес (должен содержать, как минимум, название населённого пункта, улицу и номер дома)
- ✓ ОГРН
- √ инн

- КПП (в случае его наличия)
- ✓ Дата внесения в ЕГРЮЛ (ЕГРИП)
- 🗸 Дата регистрации организации (ИП)

В случае расхождения одного или более из этих реквизитов с реальными (указанными при открытии счёта) в регистрации ключа будет отказано.

Поле «Фактический адрес» обязательно для заполнения, при совпадении фактического и юридического адресов – необходимо поставить отметку о совпадении адресов.

Поля «Полное наименование», «наименование» и «адрес» на английском языке нужно заполнять, только если Вы желаете (сразу или через некоторое время) пользоваться услугой валютных операций в системе «клиент-банк».

| рр iBank 2<br>Регистрация                                                                                                    |                        |                      |                            |       |        |
|----------------------------------------------------------------------------------------------------|------------------------|----------------------|----------------------------|-------|--------|
| Регистрация нового клиента                                                                                                    |                        |                      |                            |       |        |
| Шаг 1 из 11.                                                                                                    |                        |                      |                            |       |        |
| Введите реквизиты Вашей организации.<br>Обязательными для заполнения являются по<br>ИНН (КИО)* 784561112222<br>ОКПО<br>Дата регистрации 01.01.2004 | ля, отмеченные*<br>КПП | Дата внесения в гос. | ОГРН 78121<br>реестр 01.01 | 2004  |        |
| Заполняется на русском языке                                                                                                    |                        |                      |                            |       |        |
| Наименование* ООО "Новая фирма"                                                                                                    |                        |                      |                            |       |        |
| Общество с ограниченной ответственностьк                                                                                                    | "Новая фирма"          |                      |                            |       |        |
| Юридический адрес*                                                                                                    |                        |                      |                            |       |        |
| 344000, г. Ростов-на-Дону, ул. Свободы, <b>д</b> .11                                                                                               | .5                     |                      |                            |       |        |
| Фактический адрес 🗹 Совпадает с юридичес                                                                                                    | ким адресом            |                      |                            |       |        |
| 344000, г. Ростов-на-Дону, ул. Свободы, д.11                                                                                                    | .5                     |                      |                            |       |        |
| Заполняется на английском языке                                                                                                    |                        |                      |                            |       |        |
| Наименование                                                                                                    |                        |                      |                            |       |        |
| Фактический адрес                                                                                                    |                        |                      |                            |       |        |
|                                                                                                    |                        |                      |                            |       |        |
| Телефон для SMS-оповещения*                                                                                                    | +79993334411           |                      |                            |       |        |
| E-mail                                                                                                    |                        |                      |                            |       |        |
|                                                                                                    |                        |                      |                            | Назад | Вперед |

**Поле телефон для SMS-оповещений обязательно для заполнения.** Данный телефон будет использоваться для передачи информации о критичных изменениях в настройках безопасности системы, информационные и рекламные рассылки на этот телефон не производятся.

Если Вы желаете работать с валютными счетами в системе «клиент-банк», то необходимо дополнительно написать заявление на подключение каждой пары валютных счетов в клиентском отделе по стандартной форме, а в случае, когда владелец ключа ЭП не является руководителем организации, дополнительно представить доверенность на распоряжение денежными средствами клиента на соответствующих счетах в банке с использованием ЭП, составленную по стандартной форме. В случае если владелец ключа ЭП не заявлен в банковской карточке, доверенность должна содержать образец его подписи.

**Шаг 2.** Ввод рублевых и валютных счетов организации. **На данном этапе необходимо выбрать БИК вашего банка из выпадающего списка и ввести номера рублевых и валютных счетов организации**. Для этого введите номер счета в поле Номер счета и нажмите кнопку «Добавить».

|                                             |                                                                                                    | · · · · · · · · · · · · · · · · · · · |
|---------------------------------------------|----------------------------------------------------------------------------------------------------|---------------------------------------|
| $\rho_{p}$                                  | iBank 2<br>регистрация                                                                                                    |                                       |
| Регис                                       | грация нового клиента                                                                                                    |                                       |
| Шаг 2                                       | из 11.                                                                                                    |                                       |
| Введите<br>Для доба<br>счета в г<br>Необход | номера рублевых и валютных счетов Вашей организации.<br>звления счета выберите нужный банк из списка, введите но<br>10ле "Счет" и нажмите кнопку "Добавить".<br>имо добавить хотя бы один счет. | омер                                  |
| БИК                                         | 046027283                                                                                                    | •                                     |
| Банк                                        | ООО КБ "РОСТФИНАНС", г.РОСТОВ-НА-ДОНУ                                                                                                    |                                       |
| Счет                                        | Добавить                                                                                                    | /далить                               |
| БИК                                         | БАНК                                                                                                    | CYET                                  |
| 0460272                                     | 83 ООО КБ "РОСТФИНАНС", г.РОСТОВ-НА-ДОНУ                                                                                                    | 40702810710033300051                  |
|                                             |                                                                                                    |                                       |

Если при нажатии кнопки «Добавить» на экран выводится сообщение об ошибке ключевания счета, это означает, что введен неверный номер счета или номер счета не соответствует номеру БИК банка. Для устранения ошибки проверьте правильность введенных данных.

Если Вы желаете работать с несколькими счетами в системе «клиент-банк», то необходимо дополнительно написать заявление на подключение каждого рублёвого счёта и каждой пары валютных счетов в клиентском отделе по стандартной форме, а в случае, когда владелец ключа ЭП не является руководителем организации, дополнительно представить доверенность на распоряжение денежными средствами клиента на соответствующих счетах в банке с использованием ЭП, составленную по стандартной форме. В случае если владелец ключа ЭП не заявлен в банковской карточке, доверенность должна содержать образец его подписи.

Для удаления счета из списка счетов выберите номер счета в списке и нажмите кнопку «Удалить».

**Шаг 3.** Ввод информации о контактном лице организации. Введите информацию о контактном лице организации в соответствующие поля. Поля Фамилия, Имя и Телефон обязательны для заполнения.

|                                    | iBank <mark>2</mark><br>гистрация                                                       |              |
|------------------------------------|-----------------------------------------------------------------------------------------|--------------|
| Регистрация                        | ія нового клиента                                                                       |              |
| Шаг 3 из 11.                       |                                                                                         |              |
| Введите информа<br>Обязательными д | іацию о контактном лице Вашей организации.<br>для заполнения являются поля, отмеченные* |              |
| Фамилия*                           | * Иванов                                                                                |              |
| Имя*                               | * Иван                                                                                  |              |
| Отчество                           | р Иванович                                                                              |              |
| Телефон*                           | * +79993334411                                                                          |              |
| Факс                               | c                                                                                       |              |
|                                    |                                                                                         |              |
|                                    |                                                                                         | Назад Вперед |

Шаг 4. Ввод блокировочного слова. Блокировочное слово предназначено для аутентификации клиента при телефонном звонке в банк с целью временно заблокировать доступ к системе «iBank2». Блокирование доступа может потребоваться в случае утери, кражи ключа ЭП клиента и в иных случаях, угрожающих несанкционированным доступом к информации и материальным средствам клиента через систему «iBank2».

| ру iBank 2<br>регистрация                                                                                                    |                   |        |
|----------------------------------------------------------------------------------------------------|-------------------|--------|
| Регистрация нового клиента                                                                                                    |                   |        |
| Шаг 4 из 11.                                                                                                    |                   |        |
| Введите блокировочное слово. Блокировочное слово предназначено для Вашей аутентификации (под<br>подлинности) при телефонном звонке в банк с целью временно блокировать работу в системе "iBank<br>Блокирование может потребоваться в случае утери носителя с Вашим ключом ЭП. | тверждения<br>2". |        |
| Блокировочное слово рубль                                                                                                    |                   |        |
|                                                                                                    | Назад             | Вперед |

Желательно ввести слово из русского языка на русском языке и запомнить (записать) его!

**Шаг 5.** Проверка введенной информации. На данном этапе необходимо проверить и скорректировать введенную ранее информацию. В случае обнаружения ошибки вернитесь с помощью кнопки «Назад» к тому шагу, на котором была допущена ошибка, и введите верную информацию.

В случае обнаружения ошибки в данных после окончания регистрации необходимо пройти регистрацию заново (при этом очень важно не перепутать ключи ЭП и сертификаты ключа проверки ЭП – они должны соответствовать друг другу).

Шаг 6. Ввод информации о владельце ключа ЭП. На данном этапе необходимо ввести информацию о владельце ключа ЭП в соответствующие поля.

|                  | Bank 2<br>гистрация            |
|------------------|--------------------------------|
| Регистрация      | а нового клиента               |
| Шаг 6 из 11.     |                                |
| Введите информа  | ацию о владельце ключа ЭП.     |
| Тип              | Организация 👻                  |
| Фамилия          | Иванов                         |
| Имя              | Иван                           |
| Отчество         | Иванович                       |
| Должность        | Директор                       |
| Документ, удосто | веряющий личность.             |
| Тип              | Паспорт гражданина РФ 🔻        |
| Серия            | 6000 Номер 123456              |
| Дата выдачи      | 01.01.2000                     |
| Кем выдан        | <u>QRA</u> Центрального района |
|                  |                                |
|                  | Назад Вперед                   |

Правильность ввода данных Вашей организации проверяется на этапе приёма сертификата и окончательной регистрации.

- Должность владельца ключа
- ✓ Паспортные данные: наименование документа, серия, номер, дата выдачи, «кем выдан» (все эти поля заполняются в точном соответствии с паспортом владельца ключа)

## В случае расхождения одного или более из этих реквизитов с реальными (указанными при открытии счёта) в регистрации ключа будет отказано.

Владелец ключа ЭП должен иметь право распоряжаться денежными средствами клиента, находящимися на счете в банке, используя ЭП. В случае, если владелец ключа ЭП не является руководителем организации, необходимо представить доверенность, подтверждающую наличие указанных выше полномочий, составленную по стандартной форме. В случае, если владелец ключа ЭП не заявлен в банковской карточке, доверенность должна содержать образец его подписи.

Шаг 7. Создание ключей ЭП клиента. Данный этап предназначен для создания новых ключей ЭП клиента. Для формирования ключей используется датчик случайных чисел, основанный на большом количестве измерений временных интервалов между движениями курсора мыши. Создание ключей ЭП клиента. Необходимо указать серийный номер аппаратного устройства, которое будет использоваться для генерации ключей ЭП.

| рр iBank 2<br>регистрация                                                                                                    |              |
|----------------------------------------------------------------------------------------------------|--------------|
| Регистрация нового клиента                                                                                                    |              |
| Шаг 7 из 11.                                                                                                    |              |
| Новый ключ ЭП должен быть добавлен в хранилище ключей.<br>В одном хранилище может содержаться несколько ключей ЭП.              |              |
| Укажите полный путь к файлу или серийный номер аппаратного устройства,<br>которое будет использоваться для генерации ключей ЭП. |              |
| Если хранилище не существует, будет создано новое.                                                                              |              |
| Аппаратное устройство 🔻                                                                                                    |              |
| 0650D1100345 Выбрать                                                                                                    |              |
|                                                                                                    | Назад Вперед |

Шаг 8. Добавление нового ключа ЭП в Хранилище ключей. На данном этапе необходимо сформированный ранее ключ ЭП добавить в файл с Хранилищем ключей.

Для хранения ключей ЭП системы «Клиент-Банк» используются usb-токены (устройства защиты ЭП) в качестве носителя ключевого файла.

Необходимо ввести наименование созданного ключа и пароль для доступа к ключу. Для этого введите произвольное наименование ключа в поле Наименование ключа (например, Фамилию руководителя, или название Банка, год создания ключа).

Введите пароль для доступа к ключу в поля Пароль и Пароль еще раз. Пароль должен содержать не менее шести символов. При вводе пароля учитываются язык (кириллица/латиница) и регистр (заглавные/прописные буквы). Внимание! Очень важно запомнить пароль ключа (в том числе его раскладку и регистр всех символов)! Если Вы забудете пароль ключа, то придётся проходить регистрацию заново!

| рр iBank<br>Регистра                                                               | <b>2</b><br>ция                                                                                                    |                                                                                                   |
|------------------------------------------------------------------------------------|----------------------------------------------------------------------------------------------------|---------------------------------------------------------------------------------------------------|
| Регистрация ново                                                                   | о клиента                                                                                                    |                                                                                                   |
| Шаг <mark>8 и</mark> з 11.                                                         |                                                                                                    |                                                                                                   |
| Все ключи ЭП клиентов хр.<br>произвольное наименован<br>(En/Ru) и регистр при ввод | анятся в хранилище в зашифрованном на пароле в<br>ние ключа и пароль для доступа к ключу. Пароль до<br>це пароля учитываются. | иде. Для добавления ключа ЭП в хранилище введите<br>олжен содержать не менее шести символов. Язык |
| Наименование ключа                                                                 | РостФинанс_2016 Выбрать                                                                                                    |                                                                                                   |
| Пароль                                                                             | •••••                                                                                                    |                                                                                                   |
| Пароль еще раз                                                                     | •••••                                                                                                    |                                                                                                   |
|                                                                                    |                                                                                                    |                                                                                                   |
|                                                                                    |                                                                                                    | Назад Вперед                                                                                      |

Наш банк активирует только ключи, полученные на устройствах защиты ЭП (USB-токенах). Это делается с целью обеспечения вашей безопасности (сохранения информации и денежных средств).

Шаг 9. Завершение генерации ключа.

| иBank 2<br>регистрация     |       |        |
|----------------------------|-------|--------|
| Регистрация нового клиента |       |        |
| Шаг 9 из 11.               |       |        |
| Генерация ключа завершена. |       |        |
|                            | Назад | Вперед |

Шаг 10. Тестирование новых ключей ЭП. На данном этапе необходимо протестировать новые ключи. Для этого введите пароль, который был задан на шаге 8, и нажмите кнопку «Вперед».

| $\rho_{p}$          | iBank <mark>2</mark><br>регистрация  |                   |                  |                      |                    |            |
|---------------------|--------------------------------------|-------------------|------------------|----------------------|--------------------|------------|
| Регист              | рация нового клиента                 |                   |                  |                      |                    |            |
| Шаг 1               | 0 из 11.                             |                   |                  |                      |                    |            |
| Тестиров<br>символо | ание ключа ЭП и ключа проверк<br>в). | и ЭП. Введите пај | роль, который Вь | і задали ранее. (Пар | ооль содержит не м | енее шести |
| Пароль              | •••••                                |                   |                  |                      |                    |            |
|                     |                                      |                   |                  |                      |                    | _          |
|                     |                                      |                   |                  |                      | Назад              | Вперед     |

Шаг 11. Печать сертификата ключа проверки ЭП и генерация второй подписи.

На данном этапе необходимо в **2-х экземплярах** распечатать сертификат ключа проверки ЭП клиента.

Если в Вашей банковской карточке подписей организации заявлено две и более подписи, необходимо создать ключ ЭП на каждую подпись.

Для этого необходимо поставить галочку на пункте «Создать еще ключ ЭП и ключ проверки ЭП».

| рр iBank 2<br>регистрация                                                                                    |                                                                         |       |        |
|----------------------------------------------------------------------------------------------------|-------------------------------------------------------------------------|-------|--------|
| Регистрация нового клие                                                                                      | нта                                                                     |       |        |
| Шаг 11 из 11.                                                                                                |                                                                         |       |        |
| Ключ ЭП и ключ проверки ЭП проте<br>Распечатайте сертификат Вашего кли<br>и передайте в Банк для окончательн | стированы успешно!<br>2ча проверки ЭП. Заполните его<br>Эй регистрации. |       |        |
| Идентификатор ключа проверки ЭП                                                                              | 1458215725644206                                                        |       |        |
| <ul> <li>Распечатать сертификат</li> </ul>                                                                   |                                                                         |       |        |
| 🗌 Создать еще ключ ЭП и ключ про                                                                             | верки ЭП                                                                |       |        |
|                                                                                                    |                                                                         |       |        |
|                                                                                                    |                                                                         | Назад | Вперед |

|                                                   | Приложение № 2<br>к Договору об электронном документообороте<br>с использованием Системы «iBank 2»<br>№ от " " 20_ г. |
|---------------------------------------------------|----------------------------------------------------------------------------------------------------|
| СЕРТИФИКАТ КЛЮЧА ПРОВЕРКИ ЭЛЕК<br>В СИСТ          | ТРОННОЙ ПОДПИСИ СОТРУДНИКА КЛИЕНТА<br>ТЕМЕ "iBank 2"<br>- "Pagerfrommen"                                              |
| Паименование организации ООО "Новая фирма"        | у гостфинанс                                                                                                    |
| Оместо нахождения юр. лица 344000, г.Ростов-на-До | ону, ул.Свободы, д.1115                                                                                               |
| 30000 100000000000000000000000000000000           |                                                                                                    |
| Ател +79903334411 (КИО) 2332                      | сения в EI PIOЛ (EI PИП)* <u>20 марта 2004</u> года                                                                   |
| Факс*                                             | E-mail*                                                                                                    |
| 9. Сведения о владельце ключа                     |                                                                                                    |
| Фамилия, имя, отчество Иванов Иван Иванович       |                                                                                                    |
| Должность Директор                                | w norman D/D                                                                                                    |
| серия 6000 номер 123456                           | лата вылачи " 01 " января 2000 года                                                                                   |
| кем выдан ОВД Главного района                     | Ana bada in analys rota                                                                                               |
| 10. Тримечания*                                   |                                                                                                    |
| Необязательно для заполнения                      |                                                                                                    |
| настоящим подтверждаю согласие на обработку ванка | ом моих персональных данных                                                                                           |
| Ключ проверки                                     | ЭП сотрудника клиента                                                                                                 |
| Идентификатор ключа проверки ЭП 14582118515144    | 4253 Идентификатор устройства 0650D1100345                                                                            |
| Наименование криптосредств СКЗИ "MS_KEY K" Ис     | en.5.1.1                                                                                                    |
| Алгоритм ТОСТР 34.10-2001 ПО набо                 | ра параметров алгоритма 1.2.643.2.2.35.2                                                                              |
| Дата начала деиствия 20                           | Г. (заполняется банком)                                                                                               |
| Представление ключа проверки ЭП в шестнализтеричи | HOM BUJE                                                                                                    |
| 74 44 11 DR DE E4 6B CC B7 B9 78 92 74            | 30 28 8В. Личная полнись владельца ключа проверки ЭП                                                                  |
| F6 00 68 49 46 88 32 C6 91 C5 70 00 61            | 73 BR CA                                                                                                    |
| 7D 62 33 7D 64 CD CC 14 18 97 3B 4C 7F            | 77 F6 46                                                                                                    |
| FB 9D FC 9C 80 5C F7 F8 11 F8 20 FB 11            | B0 21 6F                                                                                                    |
| Сертификат ключа проверки ЭП сотрудника клиента д | цействует в рамках Договора об электронном                                                                            |
| документосокуюте с использованием системы «пранк. | 01201.                                                                                                    |
| Достоверность приведенных данных подтверждаю      |                                                                                                    |
| Руководитель организации                          | Уполномоченный представитель банка                                                                                    |
| 1 1                                               | 1 1                                                                                                    |
| подпись Ф.И.О.                                    | подлясь Ф.И.О.                                                                                                    |
| Оттиск печати                                     | Оттиск печати<br>Банка Дата приема сертификата<br>ключа проверки ЭП                                                   |
|                                                   | " " 20 r.                                                                                                    |
|                                                   |                                                                                                    |
|                                                   |                                                                                                    |
|                                                   | 1.26                                                                                                    |
|                                                   | А пынинстратор Банка                                                                                                  |
|                                                   | - opening party on the                                                                                                |
|                                                   | 1 1                                                                                                    |
|                                                   | подлись Ф.И.О.                                                                                                    |
|                                                   | Дата регистрации сертификата                                                                                          |
|                                                   | ключа проверки ЭП                                                                                                    |
|                                                   | "                                                                                                    |
|                                                   |                                                                                                    |

В сертификате должны быть полностью заполнены (напечатаны или внесены вручную) пункты, отмеченные на картинке (1, 2, 3, 4, 5, 6, 9). 10-й пункт «Примечание» используется для информации о получаемой услуге («подключение к системе», «замена ключа», «второй ключ»...и так далее). Сертификат требуется подписать: справа подпись владельца ключа (тот, кто указан в пункте 9), слева снизу подпись руководителя организации с расшифровкой и печать организации. Окончательная регистрация После прохождения предварительной регистрации необходимо в течение месяца пройти окончательную регистрацию. Иначе данные о Вашей регистрации будут удалены с сервера банка, и Вам потребуется проходить регистрацию заново.

Для окончательной регистрации необходимо явиться в офис банка с сертификатами ключа проверки ЭП (или его идентификатором, печатью организации лично руководителю с паспортом).

В случае если для окончательной регистрации приезжает не руководитель организации, то доверенному лицу необходимо иметь с собой доверенность.

В случае если владелец ключа ЭП, указанный в сертификате, не является руководителем организации, он должен явиться в банк лично, предоставить документ, удостоверяющий личность, и доверенность, подтверждающую наличие полномочий по распоряжению денежными средствами, находящимися на счете клиента в банке, с использованием ЭП.

Заполненные сертификаты в двух экземплярах необходимо отдать в любой офис банка в своём городе, в подразделение по обслуживанию юридических лиц.

#### Ключи привозить не нужно!

По предъявлению клиентом заполненных сертификатов ключа проверки ЭП и необходимых документов происходит активация ключей ЭП клиента и окончательная регистрация клиента в системе.

После завершения регистрации в офисе банка (завершение регистрации происходит не позднее дня, следующего за приёмом вашего сертификата клиентским подразделением) клиент может начать работу в системе «iBank2». При посещении банка, клиент получает второй экземпляр сертификата с печатью банка.